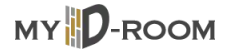

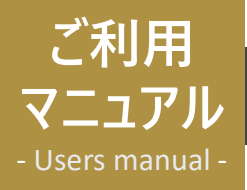

# 口座振替登録方法

### スマートフォンからの登録方法

画面イメージ

申込手順

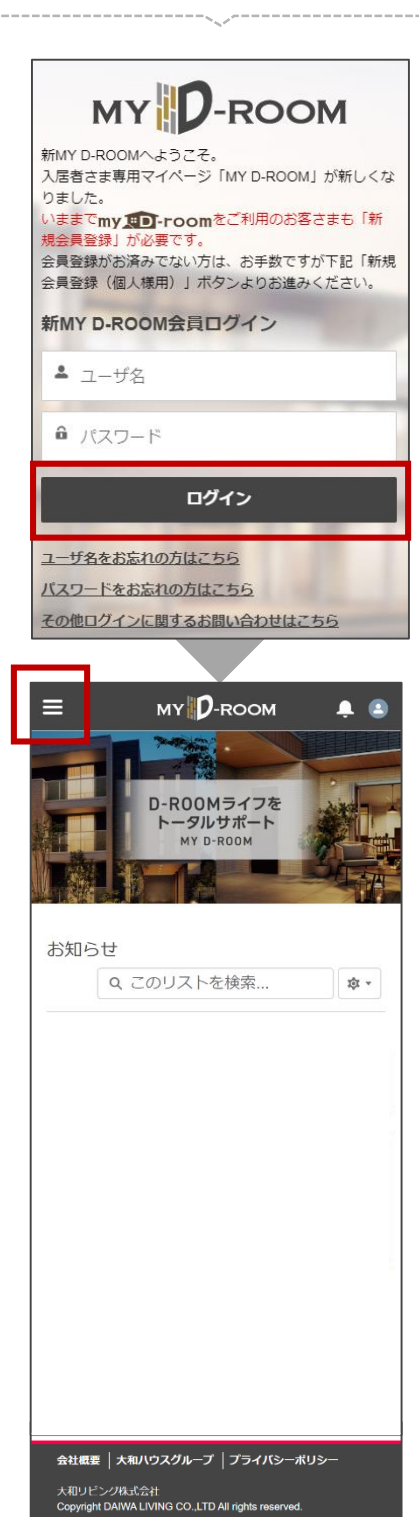

① MY D-ROOMヘログイン

https://daiwaliving.my.site.com/mydroom

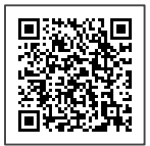

② 「〓」を押下してください。

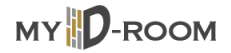

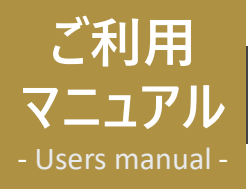

# 口座振替登録方法

#### スマートフォンからの登録方法

画面イメージ

MY D-ROOM

申込手順

- ③ 「各種お手続き」>「お支払方法の変更」を 押下してください。
- ホーム マイページ 料金情報 各種お手続き ^ 合性の十続さいと 苗字変更 同居人情報変更 車両変更 名義変更 居住証明書発行 保管場所使用承諾証明書 (車庫証明手.. その他証明書発行 鍵交換 お支払い方法の変更 ■ご契約選択欄 検索条件を選択し、検索ボタンを押して下 さい。 賃貸借契約番号 物件名・号室 検索 お支払い方法を変更するご契約を選択して ください。 検索結果: 1件 ۲ 賃貸借契約番号 物件名・号室 窓口名
- ④ 変更したい賃貸借契約番号の「●」ボタンを 押下してください。

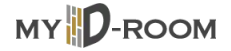

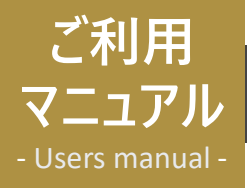

### 口座振替登録方法

#### スマートフォンからの登録方法

画面イメージ

口座振替のお申込み

\* \*1

■ お客様情報ご入力欄
□座名義人(漢字)

(全角15文字以内) 口座名義人 (フリガナ)

(全角カタカナ20文字以内)

(携帯番号など日中連絡が可能な番号)

※「お預かりする個人情報のお取り扱いに

ックを入れ「確認」ボタンを押してくださ

お預かりする個人情報のお取り扱いに

ついて

✔ 同意する

内容をご確認後に「送信」ボタンを押して

確認

会社概要 | 大和ハウスグループ | プライバシーポリシー 大和リビング株式会社 Copyright DAIWA LIVING CO...LTD All rights reserved.

ご入力ありがとうございました。 下の「確認」ボタンを押し、次のページで

ついて」ページをご確認いただき、 ご同意の上で下の「同意する」欄にチェ

姓

\*セイ

\*電話番号

\*メールアドレス

申込手順

⑤ 「**■お客様情報ご入力欄**」に必要事項を

入力してください。

- ⑥ 「お預かりする個人情報のお取り扱いについて」 を押下し、ご確認ください。
  - ⑧ ⑥をご確認いただけましたら、「同意する」に☑を入れてください。
  - ⑧ 「確認」ボタンを押下してください。

**(6**)

い.

(7)

(8)

ください。

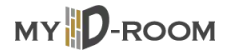

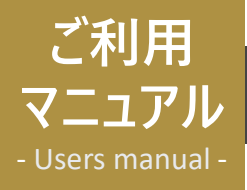

# 口座振替変更方法

#### スマートフォンからの登録方法

画面イメージ

申込手順

③ お客様情報をご確認の上、内容に問題がなければ、「送信」ボタンを押下してください。

| <u>ホーム</u> > お支払い方法変更                                                                             |
|---------------------------------------------------------------------------------------------------|
| お支払い方法変更                                                                                          |
| お申込み > 確認                                                                                         |
| 以下入力内容が正しければ、下の送信ボタ<br>ンを押してください。<br>※送信ボタンは1回クリックし、2回クリ<br>ックは行わないようにしてください。                     |
| 口座振替のお申込み                                                                                         |
| ■ お客様情報                                                                                           |
| 口座名義人 (漢字)                                                                                        |
|                                                                                                   |
| 口座名義人(フリガナ)                                                                                       |
|                                                                                                   |
| お申込み物件名・駐車場名                                                                                      |
|                                                                                                   |
| 部屋番号・区画                                                                                           |
|                                                                                                   |
| 局許張 <b>日</b><br>昭前爾与                                                                              |
|                                                                                                   |
| メールアドレス                                                                                           |
|                                                                                                   |
| 送信                                                                                                |
|                                                                                                   |
| 会社概要   大和ハウスグループ   プライパシーボリシー<br>大和リビング株式会社<br>Copyright DAWA LIVING CO.,LTD All rights reserved. |
|                                                                                                   |

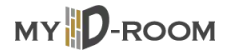

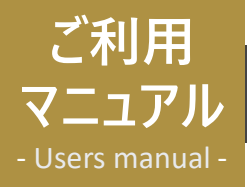

### 口座振替変更方法

#### スマートフォンからの登録方法

画面イメージ

🔘 Daiwa Living.

申込手順

⑩ 表示されている内容に問題がなければ、「金融機関へ」ボタンを押下してください。

ネットロ座振替受付サービス 【ロ座情報確認】

| 以下の内容でよろしければ、『金融機関<br>ヘ』ボタンを押して、金融機関のお申込<br>画面に進んでください。<br>訂正する場合は、『戻る』ボタンを押し<br>てください。<br><b>※端末やブラウザの戻るボタンは使用し</b><br>ないでください。 |
|----------------------------------------------------------------------------------------------------|
| 金融機関名                                                                                                    |
|                                                                                                    |
| +                                                                                                    |
| 佔番号                                                                                                    |
|                                                                                                    |
| 預金種目                                                                                                    |
|                                                                                                    |
|                                                                                                    |
| 口座香亏                                                                                                    |
|                                                                                                    |
| 口座名義人名                                                                                                    |
|                                                                                                    |
|                                                                                                    |
| これより元は 銀行り1トへ遷移し                                                                                                    |
| ます。<br>銀行サイトで登録を完了させるに                                                                                                    |
| は、最後に必ず「収納機関サイトに戻っ                                                                                                    |
| て手続きを完了する(ブラウザ等のご利                                                                                                    |
| 用環境によっては「閉じる」)」ボタン                                                                                                    |
| を押下してください。押下しない場合、                                                                                                    |
| 口座振替の設定が完了しない場合があり                                                                                                    |
| ます。                                                                                                    |
|                                                                                                    |

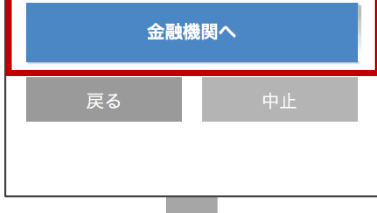

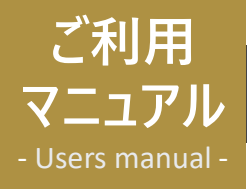

収納機関名

収納機関取扱番号 お客様番号 金融機関取扱生目F

金融機関取扱番号
 信用金庫コード
 支店コード
 預金種日
 口座巻名載人名
 契約者生年月日
 如理結果
 (約機関へ良る)

=

お客様

予めご了承ください。

お問い合わせの際は

大和リビング株式会社

口座振替のお申込み手続きは完了いたしました。

基本的には翌々月のご請求分から適用となりますが、

# WEB口座振替手続き方法

# 口座振替変更方法

### スマートフォンからの登録方法

画面イメージ

大和リビング株式会社

MY D-ROOM

ロ座振替のお申込み手続きは完 了いたしました。

基本的には翌々月のご請求分から適用となります

が、 月初にお手続きを完了された場合は翌月から適用さ れることがございます。

予めご了承ください。

\*お問い合わせの際は<u>こちら</u>から 区分:請求・支払い 区分詳細:支払い変更 をご 選択いただき お問い合わせくださいますようお願いいたします。 <u>ホーム画面に戻る</u>

**会社概要 | 大和ハウスグループ | プライパシーポリシ**・ 大和リビング検式会社 <u>Convright DAIWA L</u>IVING <u>C</u>0.,LTD All rights reserved.

月初にお手続きを完了された場合は翌月から適用されることがございます。

MYD-ROOM>お問い合わせ>【ご契約関連】区分:請求・支払い 区分詳細:支払い変更

※本メールは送信専用のメールアドレスから配信しております。

よりお問い合わせくださいますようお願いいたします 。

🔔 🙆

申込手順

- ⑪ ご指定の金融機関画面へ遷移します。
- ② 「収納機関へ戻る」を押下してください。

③ 金融機関の登録ページで入力が完了すると、
 左記メッセージが表示され登録完了となります。

#### ■ 注意事項

基本的には翌々月のご請求分から適用になりま すが、月初にお手続きを完了された場合は翌月 から適用されることがございます。

 MY D-ROOMにご登録いただいているメール アドレス宛に、申込完了メールが届きます。

▼件名

【大和リビング】MY D-ROOM:口座振替受付 完了のお知らせ

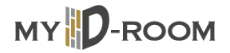

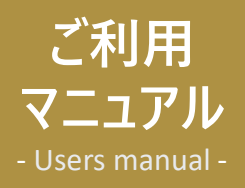

# クレジットカード登録方法

# クレジットカード登録方法

#### スマートフォンからの登録方法

画面イメージ

申込手順

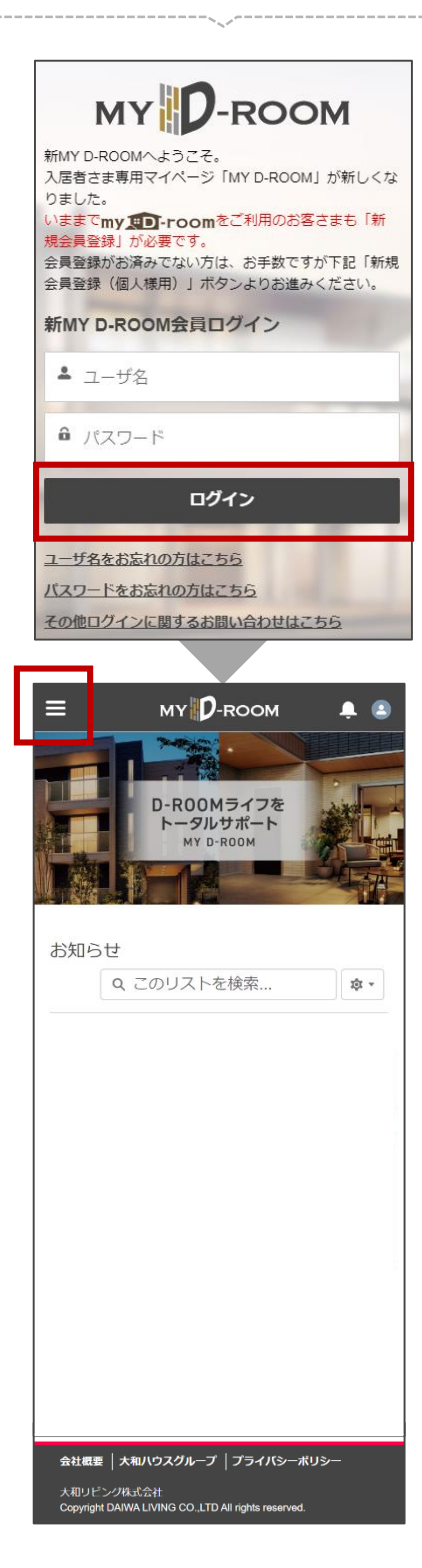

① MY D-ROOMヘログイン

https://daiwaliving.my.site.com/mydroom

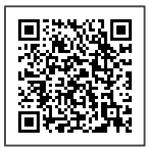

② 「☰」を押下してください。

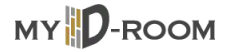

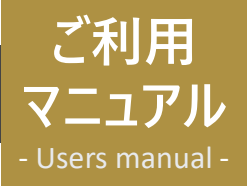

# 

# クレジットカード登録方法

#### スマートフォンからの登録方法

画面イメージ

申込手順

- ③ 「各種お手続き」>「お支払方法の変更」を 押下してください。
- MY D-ROOM ホーム マイページ 料金情報 各種お手続き ^ 合性の十沉さいと 苗字変更 同居人情報変更 車両変更 名義変更 居住証明書発行 保管場所使用承諾証明書 (車庫証明手... その他証明書発行 鍵交換 お支払い方法の変更 ■ご契約選択欄 検索条件を選択し、検索ボタンを押して下 さい。 賃貸借契約番号 物件名・号室 検索 お支払い方法を変更するご契約を選択して ください。 検索結果: 1件 ۲ 賃貸借契約番号 物件名・号室 窓口名
- ④ 変更したい賃貸借契約番号の「●」ボタンを 押下してください。

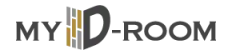

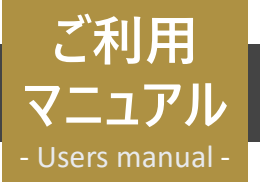

# クレジットカード登録方法

# クレジットカード登録方法

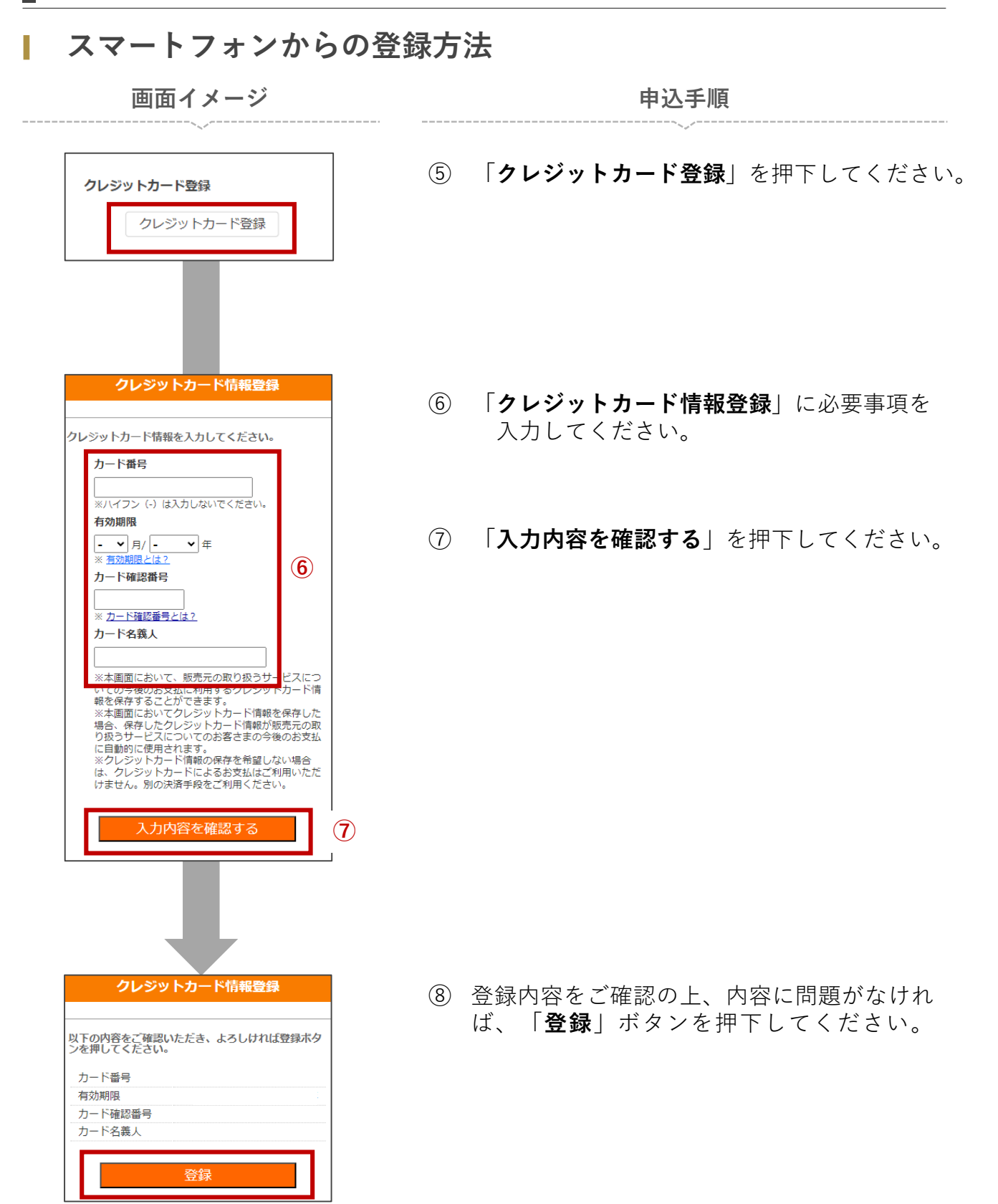

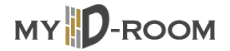

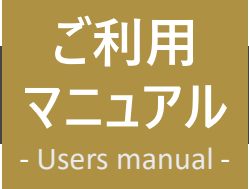

≡

# クレジットカード登録方法

# クレジットカード登録方法

#### スマートフォンからの登録方法

🌲 🚨

画面イメージ

му D-гоом

お支払方法の登録が完了 しました。 <u>ホーム画面に戻る</u> <sup>(社概集]</sup> (太和ハウスクループ ) フライバシーポリシー

大和リビング株式会社 Convright DAIWA LIVING CO.,LTD All rights re

レジットカード登録のお申し込み手続きが完了いたしました。

有実には学校さを完てられた場合は至々月から適用されることがございます。 あって了家代さい。 は美ィールは送信専用のメールアドレスから記憶しております。 は美小に自己な原は MYO-ROOMント制売いたりせっ、「ご知的問題】広分:様示、支払い、広分相信:支払い定更 より制約に合わせてださいますようAMBいいたします。

基本的には翌月のご請求分から適用となりますが

ロリビング株式会社

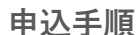

③ 登録ページで入力が完了すると、左記メッ セージが表示され登録完了となります。

MY D-ROOMにご登録いただいているメール アドレス宛に、申込完了メールが届きます。

▼件名

MY D-ROOM: クレジットカード登録受付完了のお知らせ

お手続きを中断する場合

| ▼お客様氏名:                                | * * * *                     |  |
|----------------------------------------|-----------------------------|--|
| ▼画面有効期限: 2024/07/13 23:59:59           |                             |  |
|                                        | 前画面に戻る                      |  |
| ≡ мү                                   | <b>р</b> -гоом 📮 😩          |  |
| お支払い方法の登録が                             |                             |  |
| 中断しました。                                |                             |  |
| ホーム画面に戻る                               |                             |  |
| 会社概要  大和ハウスグループ  プライバシーポリシー            |                             |  |
| 大和リピング株式会社<br>Copyright DAIWA LIVING C | O.,LTD All rights reserved. |  |

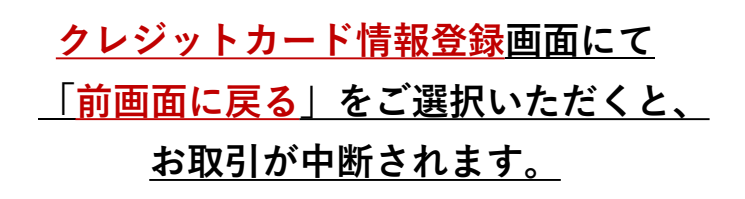

#### ■お手続き履歴の確認

ご申請いただいたクレジットカードのお手続き履歴は、**ユーザーアイコン**を押下> 「**お手続き履歴**」よりご確認いただけます。